# Så ansluter du till videomöte på mobilen

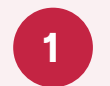

Ladda ner appen **Min Hälsa** via Google Play för Android eller AppStore för iPhone/iPad.

Öppna appen och välj Region Kronobergs län och logga in med Mobilt BankID.

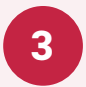

2

Använd hörlurar med mikrofon för bäst ljud och starta upp videomötet direkt i appen.

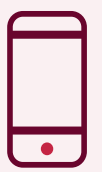

Läs hela guiden för videomöte genom att söka efter "videosamtal med vården" på 1177.se/Kronoberg/

#### För ungdomar från 13 år med eget Mobilt BankID

### Så ansluter du till videomöte på mobilen

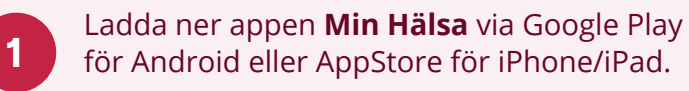

Öppna appen och välj Region Kronobergs län och logga in med Mobilt BankID.

Använd hörlurar med mikrofon för bäst ljud och starta upp videomötet direkt i appen.

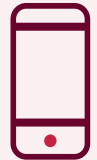

2

3

Läs hela guiden för videomöte genom att söka efter "videosamtal med vården" på 1177.se/Kronoberg/

### Fungerar det inte att logga in?

En del banker delar ut något som kallas Mobilt SäkerhetsID som riktar sig till unga. Den typen av E-legitimation kan du inte logga in med i appen Min Hälsa. Kontakta banken för ett skaffa ett Mobilt BankID och använda appen. Du kan även använda Freja elD Plus för att logga in i 1177 Vårdguidens E-tjänster.

#### Fungerar det inte att logga in?

En del banker delar ut något som kallas Mobilt SäkerhetsID som riktar sig till unga. Den typen av E-legitimation kan du inte logga in med i appen Min Hälsa. Kontakta banken för ett skaffa ett Mobilt BankID och använda appen. Du kan även använda Freja elD Plus för att logga in i 1177 Vårdguidens E-tjänster.

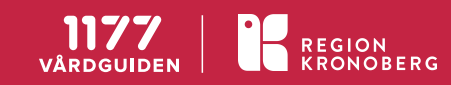

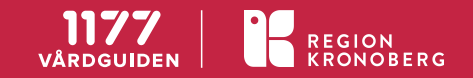

## Så ansluter du till videomöte på dator

- Logga in in i e-tjänsterna på 1177.se. Är du vårdnadshavare för ditt barn klickar du på **Lägg till barn** och skriver in barnets personnummer. Klicka sedan på barnets namn för att agera som ombud för barnet.
- 2
  - Sök upp mottagningen du eller ditt barn är kallat till. Se det planerade videomötet under **Av- och omboka tid** tidigast 1 timme innan mötet. Klicka på länken i god tid innan mötet för att starta upp videomötet.
- 3
- Installera Skype i webbläsaren och anslut till videomötet. Använd hörlurar med mikrofon för bäst ljud.

## Så ansluter du till videomöte på dator

- Logga in in i e-tjänsterna på 1177.se. Är du vårdnadshavare för ditt barn klickar du på **Lägg till barn** och skriver in barnets personnummer. Klicka sedan på barnets namn för att agera som ombud för barnet.
- 2 Sök upp mottagningen du eller ditt barn är kallat till. Se det planerade videomötet under **Av- och omboka tid** tidigast 1 timme innan mötet. Klicka på länken i god tid innan mötet för att starta upp videomötet.
  - Installera Skype i webbläsaren och anslut till videomötet. Använd hörlurar med mikrofon för bäst ljud.

| C |   |  |
|---|---|--|
|   | 1 |  |

Läs hela guiden för videomöte genom att söka efter "videosamtal med vården" på 1177.se/Kronoberg/

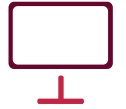

3

Läs hela guiden för videomöte genom att söka efter "videosamtal med vården" på 1177.se/Kronoberg/

REGION

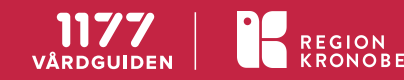

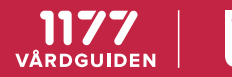